## **Course Listings**

Course listings are now stored as a separate type of Content instead of in a user's Profile. The Course Listing is made up of 2 basic parts:

- Course Profile Details on each course offered by the department, whether or not offered currently
- Course Instance A specific instance of a course offering, which is a combination of Course Profile, Instructor, and Semester

The Department Administration will add Course Profiles to your unit's website. Course Instances can be added by faculty, staff, and graduate students [ability to add is dependent on your unit's preference for roles and permissions].

## **Adding a Course Instance**

To enter a Course Instance, go to Create Content and choose Course Instance.

The Create Course Instance form appears. Select and enter information as appropriate. Below are some guidelines.

| Course Name      | Select the course name. Course names are entered by the Department Administration as Course Profiles.                                                                        |  |
|------------------|----------------------------------------------------------------------------------------------------|--|
| Semester         | Select the semester for this course instance.                                                                                                    |  |
| Instructor       | Select the primary instructor for this course instance.<br>Only departmental profiles on the website are selectable.                                                         |  |
| Co-Instructor    | Select a co-instructor for this course instance. Only departmental profiles entered in this website are available.                                                           |  |
| Syllabus         | If a syllabus file is available for the course, attach it.<br>The file can be uploaded, linked from the web, or added<br>from files already uploaded to the website library. |  |
| Comments/Details | Enter any pertinent additional information related to this course instance.                                                                                                  |  |

| Course Name *          |                                     |
|------------------------|-------------------------------------|
| - Select a value - 💌   |                                     |
| Select the course beir | ig taught during the given semester |
| Semester *             |                                     |
| - Select a value -     |                                     |
| Instructor             |                                     |
| - None -               | •                                   |
| Co-Instructor          |                                     |
| - None -               | •                                   |
| Syllabus               |                                     |
| Select media           |                                     |
| • Related content      |                                     |
| Comments / Deta        | ils                                 |
|                        |                                     |
|                        |                                     |
| Saus Provinu           |                                     |

## **Viewing Courses**

Course listings can be viewed in summary view (all courses, or courses offered in a particular semester) or in detailed individual view. Links can be included from pages, from Landing Topics, or other locations as appropriate.

| Summary Course Listing                           | <dept abbrev="">.umd.edu/courselist</dept>                                    | Shows all course profiles along with future instances        |
|--------------------------------------------------|-------------------------------------------------------------------------------|--------------------------------------------------------------|
| Summary Course Listing for a Particular Semester | <dept abbrev="">.umd.edu/courselist/<semester name=""></semester></dept>      | Shows course profiles being taught during the given semester |
| Course Profile Details                           | <dept abbrev="">.umd.edu/courseinfo/<course id="" profile=""></course></dept> | Shows the given course profile details                       |

Note that course listings and details have links that can bring up a different view option.